## **GAE** Maven

## eclipse

https://www.eclipse.org/downloads/

## **Google Plugin for Eclipse**

| Eclipse Marketplace           | . appengine |
|-------------------------------|-------------|
| Google Plugin for Eclipse 4.3 | .Install    |

## **Eclipse Color Theme**

appspot

• Google App Engine

From: http://moro.kr/ - **Various Ways** 

Permanent link: http://moro.kr/open/gae-maven

Last update: 2020/06/02 09:25

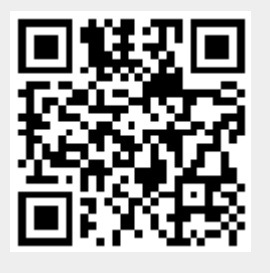